Banco Agrario de Colombia Crecer juntos es posible

## Cómo desactivo el modo desarrollador?

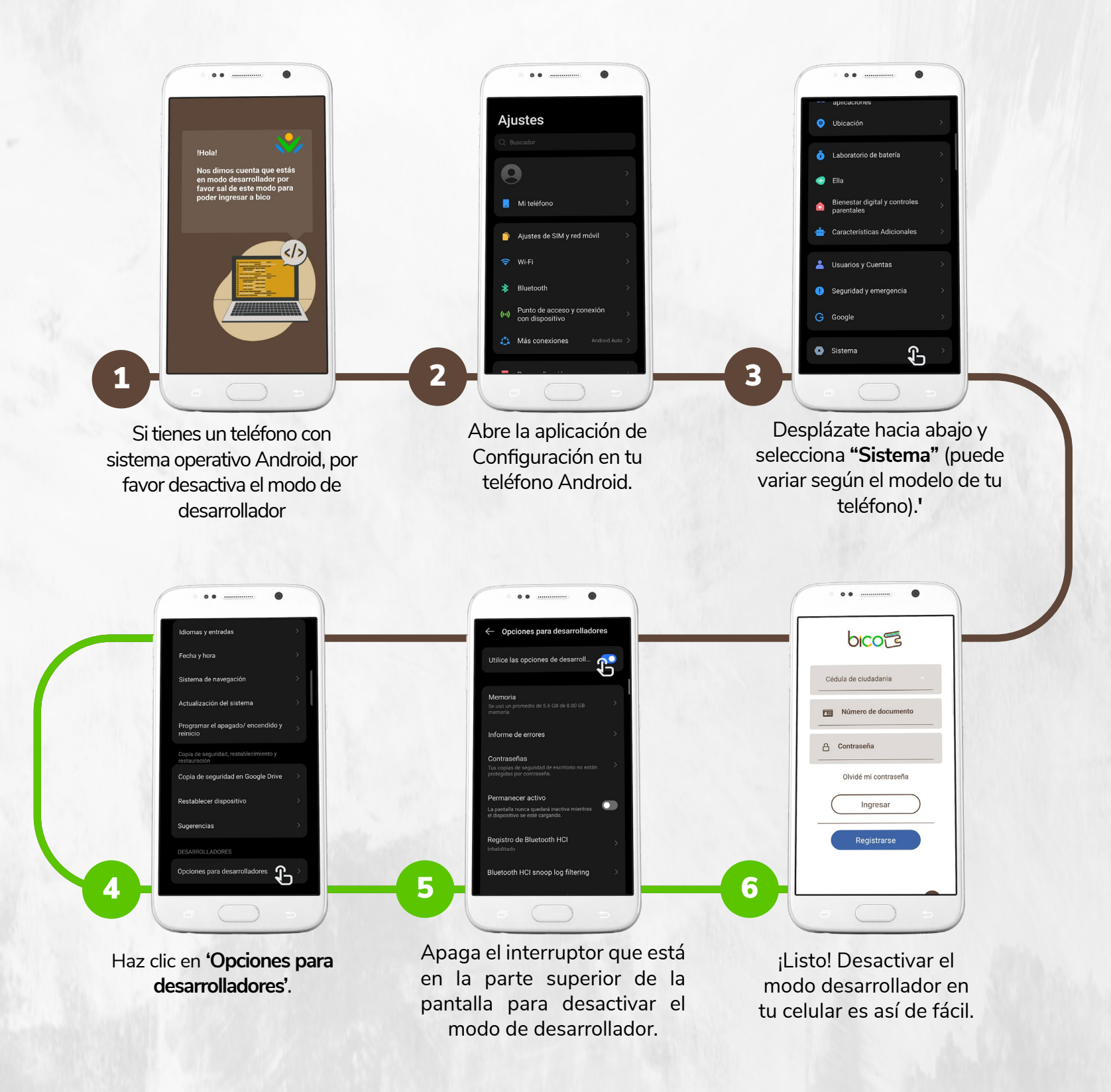

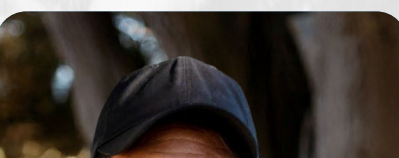

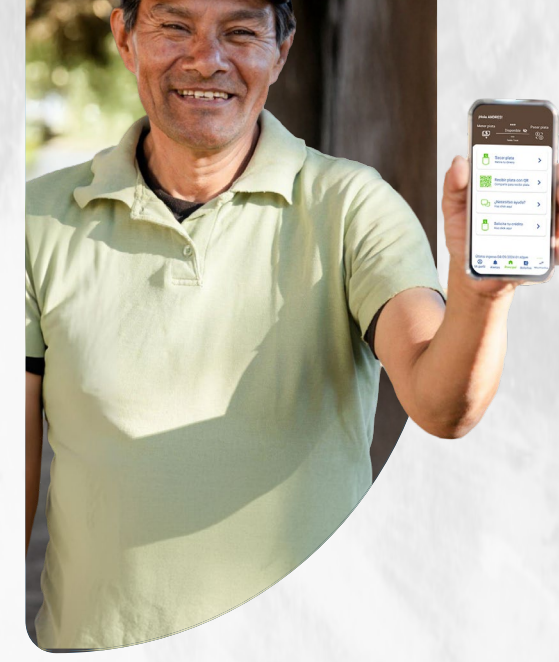

## Listo ahora puedes disfrutar de tu Billetera Digital BICO

Comienza a pagar, transferir y gestionar tus finanzas.